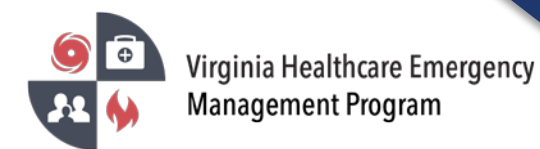

1. Go to the VHASS website: <u>http://vhass.org/</u> Login using your username and password.

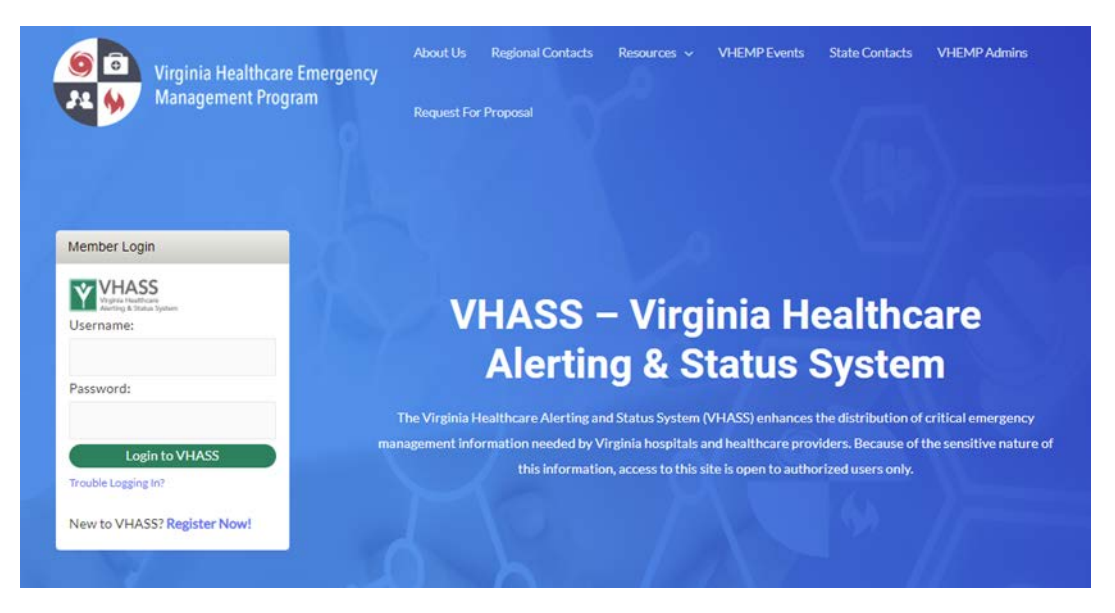

2. To approve the organization VHASS accounts, you must be the Designated Organization Contact or Designated Organization Contact (ALT) for the account.

| Home      EMERGENCY OPERATIONS -      Documents      Reso | urces + My Accounts + Administration +                                                                             |                                                                                                    |
|-----------------------------------------------------------|----------------------------------------------------------------------------------------------------|----------------------------------------------------------------------------------------------------|
| Events & Notifications                                    | Quick Links                                                                                                    | Support & Organization Contacts                                                                                                    |
| Events:     Please Choose     v                           | <ul> <li>Dialysis Status Board</li> <li>Public Health ESF-8 Status Board</li> <li>Hospital Status Board</li> </ul> | If you have questions about access to this section, please contact<br>your organization's designated contact(s) or contact support with<br>questions and comments.<br><u>Central Region Hospital (TEST)</u> : |
| Event Notifications:     Please Choose     T              | <ul> <li>Long Term Care Status Board</li> <li>Statewide Alerting System</li> </ul>                                 | (Secondary) Designated Organization Contact (ALT)                                                                                                    |
|                                                           | Patient Tracking     Recent Documents                                                                              | Event Regional Contact Number: Regional Hospital Coordinator:                                                                                                    |
| Event Log Master View Create Event                        | <ul> <li>Membership Management</li> <li>Helicopter EMS</li> </ul>                                                  | My Account Organization Information                                                                                                    |

\*\*If you are not the Designated Organization Contact or Designated Organization Contact (ALT) you will not be able to approve accounts. The Designated Organization Contact names are listed in the Support & Organization Contacts box.

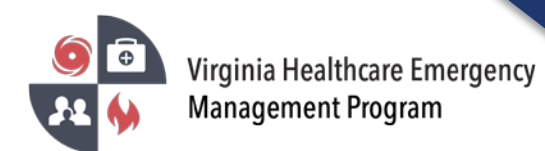

3. Under the "Administration" tab, click "Membership Management" or click "Membership Management" under Quick Links.

| VHASS<br>Virginia Healthcare<br>Alerting & Status System  |             |                               |
|-----------------------------------------------------------|-------------|-------------------------------|
| Home U EMERGENCY OPERATIONS - Documents Resources - My Ac | counts 🚽    | Administration -              |
| Sevents & Notifications                                   | - 1         | Membership Management         |
| O Events:                                                 |             | 를 Dialysis Status Boar        |
| Please Choose                                             | ~           |                               |
|                                                           |             | ≣ Hospital Status Board       |
| © Event Notifications:                                    |             | 🛱 Long Term Care Status Board |
| No Current Notifications                                  |             | Statewide Alerting System     |
|                                                           |             | Recent Documents              |
|                                                           |             | 🚰 Membership Management       |
|                                                           |             |                               |
| Create N                                                  | otification |                               |
|                                                           |             |                               |

4. Click "View Members".

| Ý        | VHASS<br>Virginia Healthcare<br>Alerting & Status System |           |               |                 |                          |  |
|----------|----------------------------------------------------------|-----------|---------------|-----------------|--------------------------|--|
| 🖶 Home   | EMERGENCY OPERATIONS -                                   | Documents | 🚔 Resources 👻 | 🖿 My Accounts 👻 | Administration $\bullet$ |  |
| Mem      | bership Manageme                                         | nt        |               |                 |                          |  |
| Home     | > Membership Management                                  |           |               |                 |                          |  |
| Members  | 5                                                        |           |               |                 |                          |  |
| 💄 Vie    | ew Members                                               |           |               |                 |                          |  |
| 🛃 Cr     | eate Member Account                                      |           |               |                 |                          |  |
| 🖹 Ale    | erting Number Confirmation Report                        |           |               |                 |                          |  |
| Organiza | ations                                                   |           |               |                 |                          |  |
| 🍃 Vie    | ew Organization Detail                                   |           |               |                 |                          |  |
|          |                                                          |           |               |                 |                          |  |

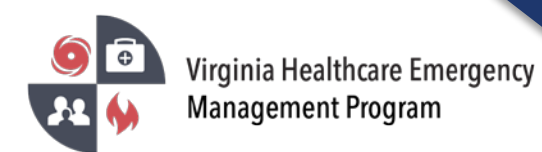

5. Under the "Is Approved?" filter, select "No" to show all of the accounts that have not been approved for your organization.

| VHASS<br>Virginia Healthcare<br>Alerting & Status System |                             |                 |                  |              |
|----------------------------------------------------------|-----------------------------|-----------------|------------------|--------------|
| Home I EMERGENCY OPERATIONS -                            | 🗿 Documents 🛛 🚔 Resources 👻 | 🖿 My Accounts 👻 | Administration - | _            |
| Member List                                              |                             |                 |                  |              |
| Home > Membership Management > Memb                      | per List                    |                 |                  |              |
| L Export →                                               |                             |                 |                  |              |
| Search Filter                                            |                             |                 |                  |              |
| Is Approved?                                             |                             | Last Name:      |                  |              |
|                                                          |                             |                 |                  | Search Reset |

6. Accounts that have not been approved will have a yellow dot. Click on the yellow dot to approve the member account.

| \$<br>Last Login 🛭 🗘 | Updated 🗘          | Approved | Detail | Edit         | Delete     |
|----------------------|--------------------|----------|--------|--------------|------------|
| 10/16/2020 11:13AM   | 10/16/2020 11:12AM | •        | Ľ      | Ø            | •          |
|                      |                    |          |        | Show 10   25 | 50 entries |

 At the bottom of the page, click "Approve & Continue". The following pages will give you the options of what permissions the member will have access to under your organization's VHASS account.

| Approve & Continue Delete |
|---------------------------|
|                           |

Please verify all members listed under your organization are accurate. Delete those members who no longer need an account under your organization.

Contact your healthcare coalition for assistance - https://vhass.org/regional/.